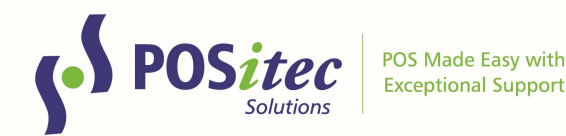

# Release Update - FINESTRA/FHC v2025.1.42

(or higher)

May 2025

### **New Features**

This software release includes the programs necessary for some exciting new features. Separate, more detailed user documentation will be available on the Positec Portal for each of these new features:

#### • Set Default Demographic

- Use this feature to select a default demographic option, which you may choose to rename to something more generic (ie: General Customer)
- Cash Register will not prompt for demographic. If a different customer option is needed, press Back, then make your selection

#### • Disable Merchant Copy

• Use this new feature if you prefer not to print Merchant Copy for integrated debit/credit payment transactions

#### • Favorites

- Create your own customized tabs to organize easy access to nonbarcoded items (newspapers, local artisan products etc.)
- o Assign items to each tab, assign an image to each item
- At the till, quickly access items eliminating the need to keep a quick access sheet of barcodes at the till

## Fixes

- (CW180799) Prevent parking transactions that include a Gift Card activation
- (OT#33037) Corrected several scenarios where message windows were coming up behind Finestra pay screen, causing dropped transactions
- (OT#53044) Default quantity for UPC's manually added at the till has been changed to 1
- (CW#371720) Restricted ability to change quantity for Open Department entry at Cash Register
- (CW#437503) Correct receipt display to show full Tx# for Fillware scanned scripts
- (OT#32447) Correct UPC feature has been modified to prevent saving if a valid UPC is not entered. This field may not be left blank
- (CW#452778) Modified Paid Out Void function to allow Void for Paid Out's with notes

Instructions on **How-to-Install FINESTRA v.2025.1.42** can be found at: www.positec.com/POSitec Portal/Release Versions

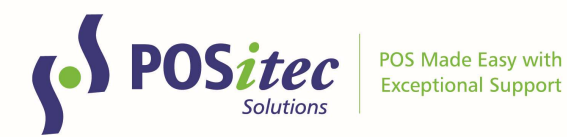

# **New Features**

#### SET DEFAULT DEMOGRAPHIC

This new feature allows you to set a default demographic option, which the system will choose automatically at the start of each transaction. This prevents you from having to select a demographic before each new transaction. Configure using these steps:

1. In Customers, look up customers that start with Customer ID 99, then select the option you would like to use as default

| NTACT INFO      |              |              |             |                 | ACCOUNT INF | ORMATI |
|-----------------|--------------|--------------|-------------|-----------------|-------------|--------|
| CONTACT         | INFO         | Billing Info | Ĭ           | Loyalty Details |             |        |
| Customer No     | 993          |              |             |                 |             |        |
| Customer ID     |              |              |             |                 | Discou      | nt     |
| First/Last Name | GENERAL      | CUSTOMER     |             |                 | Bill 10     |        |
| Company Name    |              |              | Cust        | Last Name       | First Name  | Phone  |
| Address Line 1  | -            |              | 99          | CASH            | CASH        |        |
| Address Line 2  |              |              | 992         | TEEN            | FEMALE      |        |
| City/Prov       |              |              | 993         | CUSTOMER        | GENERAL     |        |
| 0.00            |              |              | 994         | DISCOUNT        | SENIOR      |        |
| Postal Code     |              |              | 995         | TEEN            | MALE        |        |
| Home Phone      | ( ) -        |              | 007         | SENIOR          | MALE        |        |
| Work Phone      | () -         |              |             | OEINOIX         |             |        |
| Cell Phone      | () -         |              |             |                 |             |        |
| Fax Number      | () -         |              |             |                 |             |        |
| Email           |              |              | Email State | ement           |             |        |
| Demographic     | Female Adult | - V          | Domograph   | his Default     |             |        |

- 2. You may choose to edit the first/last name fields to something more generic
- 3. Select the Demographic Default checkbox to assign this customer profile as the default option, then save
- 4. Log off/on Finestra for your changes to take effect

At the till, your default option will be selected automatically:

| F1        | F2       | F3<br>V<br>NSF | F4    | F5<br>PRODUCT<br>LOOKUP | F6       | F7<br>OPEN<br>DEPART | F8<br>- <b>0</b><br>ADJUST | F9<br>()<br>PAY   | F10            | F11              | F12<br>5<br>васк |
|-----------|----------|----------------|-------|-------------------------|----------|----------------------|----------------------------|-------------------|----------------|------------------|------------------|
| Invoice N | umber 00 | )1-000007      | /65   | Eustomer GEN            | IERAL CU | ISTOMER              | Scan Lo                    | yalty Invo<br>Use | oice Date<br>r | 04/08/2<br>SETUF | 2025<br>9 S      |
| QTY       |          | UPC            |       |                         | C        | DESCRIPTIO           | N                          |                   |                | RETAIL           | PRICE            |
| QTY U     | IPC      |                | Descr | ription                 |          |                      | HST                        | Re                | tail           | Exte             | nsion            |
| 0         |          |                |       |                         |          |                      | 0                          | 0                 | 0.0            | 0                | 0.00             |

To choose a different Known Customer, choose Back then make your selection:

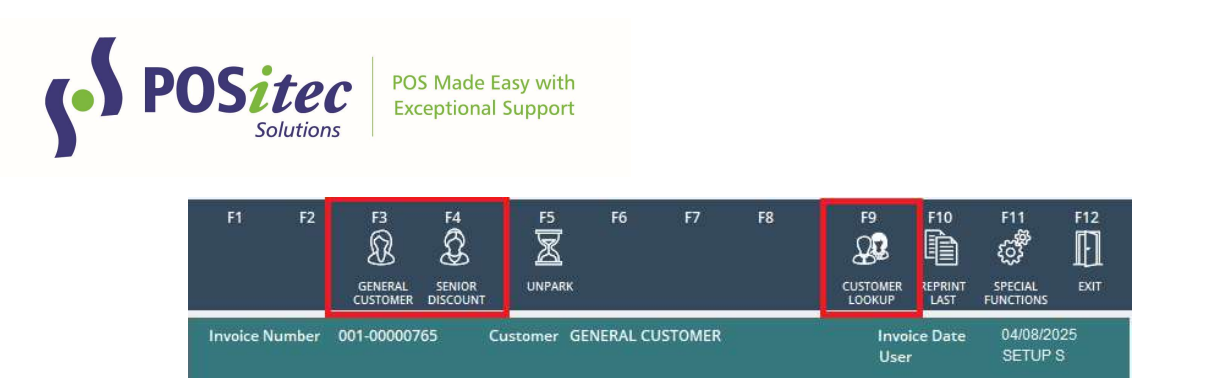

NOTE: you can rename any of the demographic options using the same steps, or use system security settings to hide any you don't wish to use at all.

#### DISABLE MERCHANT COPY (INTEGRATED DEBIT/CREDIT PAYMENT PROCESSING)

Use this new feature to disable printing Merchant Copy of integrated debit/credit payment transactions. You may also change the setting to Ask, which will allow the cashier to select which transactions to print the Merchant Copy.

1. Setup, Company Setup, Company Options window

| in Page                                                                                    | Store Rules                                                        | Store Setup                                  | Loyalty                              | GiftCards                  | Email Admin Payment Typ                                     | es MSM Setup     | Favourites   |
|--------------------------------------------------------------------------------------------|--------------------------------------------------------------------|----------------------------------------------|--------------------------------------|----------------------------|-------------------------------------------------------------|------------------|--------------|
| OMPAN                                                                                      | Y INFORM                                                           | ATION                                        |                                      |                            | TAX INFO                                                    |                  |              |
| Name                                                                                       | OUR S                                                              | TORE                                         |                                      |                            | 7.41                                                        | нет              |              |
| Till Slip Nar                                                                              | me OUR S                                                           | TORE                                         |                                      |                            | Tax 1 Name                                                  | 1224567000       | H            |
| Address                                                                                    | 123 AN                                                             | YWHERE                                       |                                      |                            | Tax 1 Numb                                                  | 15.00            |              |
|                                                                                            |                                                                    |                                              |                                      |                            | Tax 1 Kate                                                  | 0.00             |              |
|                                                                                            | ANYWH                                                              | IERE F                                       | BOK 1X                               | 0                          | Partial Exemp                                               | 0.00             | ]            |
| Phone                                                                                      | 604882                                                             | 3882                                         |                                      |                            | Tax 2 Name                                                  |                  |              |
| Store No.                                                                                  | 0999                                                               |                                              |                                      |                            | Tax 2 Number                                                |                  | Tau 2 Anthro |
|                                                                                            |                                                                    |                                              |                                      |                            | Tax 2 Rate                                                  | 0.00             | Tax 2 Active |
|                                                                                            |                                                                    |                                              |                                      |                            |                                                             |                  |              |
| OMPAN                                                                                      | YOPTIONS                                                           |                                              |                                      |                            | Tax 3 Name<br>BANK INFO                                     |                  | Tax 3 Active |
|                                                                                            | Y OPTIONS                                                          | y Cost                                       | Receipt M                            | lessage                    | Tax 3 Name<br>BANK INFO                                     |                  | Tax 3 Active |
| OMPAN                                                                                      | Y OPTIONS<br>urchases Belov<br>ee Based Cash                       | v Cost<br>outs                               | Receipt M<br>Thank you               | lessage<br>for shopping at | Tax 3 Name<br>BANK INFO<br>Bank Account #                   |                  | Tax 3 Active |
| OMPAN                                                                                      | Y OPTIONS<br>urchases Belov<br>ee Based Cash<br>ate                | v Cost<br>outs<br>0.00                       | Receipt M<br>Thank you<br>Our Store! | lessage<br>for shopping at | Tax 3 Name<br>BANK INFO<br>Bank Account #<br>Bank Transit # | 2<br>2<br>2<br>1 | Tax 3 Active |
| OMPAN<br>Allow Pu<br>Employe<br>Interest Ra<br>Float level                                 | Y OPTIONS<br>urchases Belov<br>ee Based Cash<br>ate                | w Cost<br>outs<br>0.00<br>500.00             | Receipt M<br>Thank you<br>Our Store! | lessage<br>for shopping at | Tax 3 Name<br>BANK INFO<br>Bank Account #<br>Bank Transit # | 2<br>2<br>1<br>1 | Tax 3 Active |
| Allow Pt<br>Employe<br>Interest Ra<br>Float level                                          | Y OPTIONS<br>ee Based Cash<br>ate                                  | w Cost<br>outs<br>0.00<br>500.00             | Receipt M<br>Thank you<br>Our Storel | lessage<br>for shopping at | Tax 3 Name<br>BANK INFO<br>Bank Account #<br>Bank Transit # | 2                | Tax 3 Active |
| OMPAN<br>Allow Pt<br>Employ<br>Interest Ra<br>Float level<br>Use Gift<br>Use rou           | Y OPTIONS<br>er Based Cash<br>ate<br>t Receipt<br>ind up UPC for   | v Cost<br>outs<br>0.00<br>500.00<br>donation | Receipt M<br>Thank you<br>Our Storel | lessage<br>for shopping at | Tax 3 Name<br>BANK INFO<br>Bank Account #<br>Bank Transit # | 2                | Tax 3 Active |
| OMPAN Allow Pt Employs Interest Ra Float level Use Gift Use rou UPC                        | Y OPTIONS<br>ee Based Cash<br>ate<br>t Receipt<br>and up UPC for   | 6<br>outs<br>0.00<br>500.00<br>donation      | Receipt M<br>Thank you<br>Our Store! | lessage<br>for shopping at | Tax 3 Name<br>BANK INFO<br>Bank Account #<br>Bank Transit # |                  | Tax 3 Active |
| OMPAN Allow Pi Employ Interest Ri Float level Use Gift Use rou UPC Bag UPC                 | Y OPTIONS<br>ee Based Cash<br>ate                                  | 6<br>outs<br>0.00<br>500.00<br>donation      | Receipt M<br>Thank you<br>Our Store! | lessage<br>for shopping at | Tax 3 Name<br>BANK INFO<br>Bank Account #<br>Bank Transit # |                  | Tax 3 Active |
| OMPAN Allow Pt Employ Interest Ri Use Gift Use rou UPC Bag UPC                             | Y OPTIONS<br>ee Based Cash<br>ate<br>c Receipt<br>ind up UPC for   | v Cost<br>outs<br>0.00<br>500.00<br>donation | Receipt M<br>Thank you<br>Our Storel | lessage<br>for shopping at | Tax 3 Name<br>BANK INFO<br>Bank Account #<br>Bank Transit ₹ |                  | Tax 3 Active |
| Allow Pr<br>Employe<br>Interest Ra<br>Float level<br>Use Gift<br>Use rou<br>UPC<br>Bag UPC | Y OPTIONS<br>ec Based Cash<br>c Receipt<br>c Receipt<br>copy O Yes | v Cost<br>outs<br>0.00<br>500.00<br>donation | Receipt M<br>Thank you<br>Our Store! | lessage<br>for shopping at | Tax 3 Name<br>BANK INFO                                     |                  | Tax 3 Active |

by default the system will be set to Yes. Use the radio buttons to change your preference to No (Merchant Copy will never print) or Ask (option to select or deselect

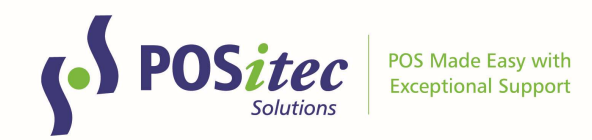

#### Merchant Copy will be presented in Receipt Options window:

| Set Receipt Options | F11 F12<br>X X<br>CANCEL ACCEPT                                                                               |
|---------------------|----------------------------------------------------------------------------------------------------|
| □ Gift Receipt      | <ul> <li>Print Receipt</li> <li>Print and Email Receipt</li> <li>Email Receipt</li> <li>No Receipt</li> </ul> |
| Email Address       | Save to Customer File                                                                                         |
| 🗌 Merchant Copy     |                                                                                                    |

NOTE: Reprint Receipt has an option to reprint Merchant Copy, should it be required in the future.

#### Favourites

Use this new feature to configure quick till access to items that don't have an accessible barcode. This may include items such as newspapers, items made by local artisans, food items etc., where you may have kept a sheet of barcodes near the till for the cashier to scan.

Configure this new feature in 3 easy steps:

1. Setup, Company Setup, select Favourites tab tab

|                                                                         | FORMATION                                                    |                                                            | The second second s |
|-------------------------------------------------------------------------|--------------------------------------------------------------|------------------------------------------------------------|----------------------------------------------------------------------------------------------------|
| Name<br>Till Slip Name<br>Address                                       | OUR STORE<br>OUR STORE<br>123 ANYWHERE                       |                                                            | Tax 1 Name         HST         H           Tax 1 Name         1224507890         H           Tax 1 Rate         1550         1500                                                                                                    |
| Phone<br>Store No.                                                      | ANYWHERE<br>6048823882<br>0999                               | BC B0K 1X0                                                 | Partial Exemp 000<br>Tax 2 Name<br>Tax 2 Namber<br>Tax 2 Rate 0.00 Tax 2 Active<br>Tax 3 Rate Tax 3 Active                                                                                                    |
|                                                                         |                                                              |                                                            | DANK/INFO                                                                                                    |
| OMPANY O                                                                | PTIONS                                                       |                                                            | BANKINFO                                                                                                    |
| OMPANY O Allow Purch Employee B- Interest Rate Float level Use Gift Rec | PTIONS<br>ases Below Cost<br>ased Cashouts<br>500.00<br>elpt | Receipt Message<br>Thank you for shopping at<br>Our Store! | Bank Account #                                                                                                    |

Use the Tab Setup section to enter the name of each tab you would like to configure.

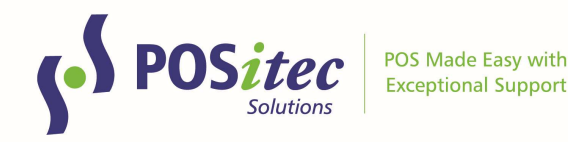

#### You can add up to 8 tabs

| - F1     |      | 2 F3                      | F4          | F5     | F6<br>0/0<br>US RATE | F7<br>CUSTOMER<br>DISCOUNTS | F8      | F9          | F10       | F11      | F12    | A        | FINESTRA |
|----------|------|---------------------------|-------------|--------|----------------------|-----------------------------|---------|-------------|-----------|----------|--------|----------|----------|
| Main Pag | e    | Store Rules               | Store Setur | o Loya | lty                  | GiftCards                   | Email # | Admin Payme | ent Types | MSM Setu | ip Fav | vourites |          |
| TAB SI   | etui | P<br>Tab Name<br>Newspape | rs          |        |                      | \                           | /isible | Ta<br>Tab 5 | ab Name   |          |        |          | Visible  |
| Tab      | 2    | Jewelry                   |             |        |                      | -                           | 3       | Tab 6       |           |          |        |          |          |
| Tab      | 3    | Beverages                 |             |        |                      |                             | 2       | Tab 7       |           |          |        |          |          |
| Tab      | 4    | Food                      |             |        |                      |                             | 2       | Tab 8       |           |          |        |          |          |

2. Product Maintenance, Product File, use the Favourite checkbox to add the item to Favourites, then use the Favourite Tab drop down to assign which tab the item should be listed on

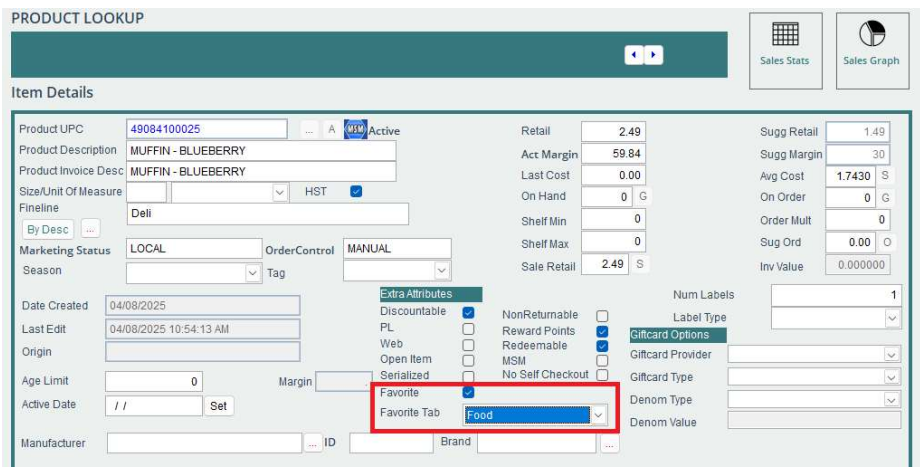

3. Optional: Setup, Company Setup, Favourites tab, use the Item Setup section to highlight an item, then use the Browse option to select an image to display for this item

|                          | Tab Name                                                                     |                                          | Visible  | Tab Name                                                                                               |                          | Visible                                                |
|--------------------------|------------------------------------------------------------------------------|------------------------------------------|----------|----------------------------------------------------------------------------------------------------|--------------------------|--------------------------------------------------------|
| ab 1                     | Newspapers                                                                   |                                          |          | Tab 5                                                                                                  |                          |                                                        |
| ab 2                     | Jewelry                                                                      |                                          |          | Tab 6                                                                                                  |                          |                                                        |
| ab 3                     | Beverages                                                                    |                                          |          | Tab 7                                                                                                  |                          |                                                        |
| ab 4                     | Food                                                                         |                                          |          | Tab 8                                                                                                  |                          |                                                        |
|                          |                                                                              |                                          | 7        |                                                                                                    |                          |                                                        |
| Sort B<br>UPC<br>49084   | y Product Name O Sort By Tab Na<br>Product Name<br>100025 MUFFIN - BLUEBERRY | me and Sort Order<br>Tab Name So<br>Food | rt Order | Product Name<br>MUFFIN - BLUEBERRY                                                                     |                          | UPC<br>49084100025                                     |
| ) Sort B<br>UPC<br>49084 | y Product Name Sort By Tab Na<br>Product Name<br>100025 MUFFIN - BLUEBERRY   | me and Sort Order<br>Tab Name So<br>Food | rt Order | Product Name<br>MUFFIN - BLUEBERRY<br>Tab Name                                                         |                          | UPC<br>49084100025<br>Sort Order                       |
| Sort B<br>UPC<br>49084   | y Product Name O Sort By Tab Na<br>Product Name<br>100025 MUFFIN - BLUEBERRY | me and Sort Order<br>Tab Name So<br>Food | rt Order | Product Name<br>MUFFIN - BLUEBERRY<br>Tab Name<br>Food                                                 | v                        | UPC<br>49084100025<br>Sort Order                       |
| Sort B<br>UPC<br>49084   | V Product Name O Sort By Tab Na<br>Product Name<br>MUFFIN - BLUEBERRY        | me and Sort Order Tab Name So Food       | rt Order | Product Name<br>MUFFIN - BLUEBERRY<br>Tab Name<br>Food<br>Picture<br>Delete Pi<br>C::USERSUWERHUNPICTU | icture<br>JRESWIUFFIN BL | UPC<br>49084100025<br>Sort Order<br>JEBERRY JPG Browse |

At the till, select the Favourites button from the bottom right of the product entry screen

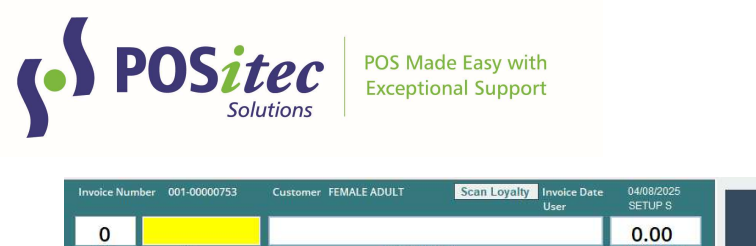

| 0          | LIDC |           | DECOUNTION  |     |        |      | 0.00       |            |
|------------|------|-----------|-------------|-----|--------|------|------------|------------|
| QIY        | UPC  |           | DESCRIPTION |     |        | KE   | TAIL PRICE |            |
| QTY UP     | C De | scription |             | HST | Retail | E    | xtension   |            |
| 0          |      |           |             | 0   | 0      | 0.00 | 0.00       |            |
|            |      |           |             |     |        |      |            |            |
|            |      |           |             |     |        |      |            |            |
|            |      |           |             |     |        |      |            |            |
|            |      |           |             |     |        |      |            | 0.00       |
|            |      |           |             |     |        |      |            | SubTotal   |
|            |      |           |             |     |        |      |            | 0.00       |
|            |      |           |             |     |        |      |            | HST        |
|            |      |           |             |     |        |      |            |            |
|            |      |           |             |     |        |      |            |            |
|            |      |           |             |     |        |      |            |            |
|            |      |           |             |     |        |      |            |            |
|            |      |           |             |     |        |      |            | 0.00       |
|            |      |           |             |     |        |      |            | AIRMILES   |
|            |      |           |             |     |        |      |            |            |
| # of items | 0    |           |             |     |        |      |            | 0.00       |
|            |      |           |             |     |        |      | FAVOURITES | Tatal Cala |

Select the tab you want to choose an item from, then select the item(s). Selected items will be displayed in the grid on the right. Choose Accept when done, or Cancel to clear list and return to cash register.

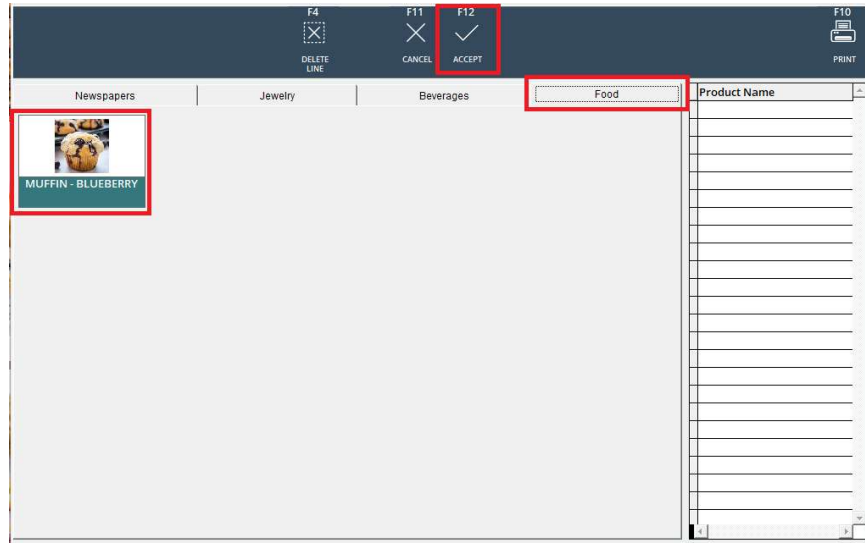

Selected items will be added to the transaction. Complete transaction as usual.

NOTE: complete user documentation can be found at <u>www.positec.com</u> on the Positec Portal.

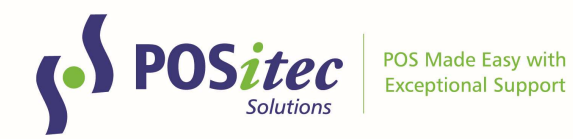

# CASHOUT – DISPLAY POSTED DATE/TIME

A reference field has been added to the Posted Cashout screen, to display the date & time each session was posted:

| ASHOUT IN | NFO                 |                          |                        |  |
|-----------|---------------------|--------------------------|------------------------|--|
|           | CashOut ID 00001506 | Session No. 20250319-001 | Date 03/19/2025        |  |
|           |                     |                          |                        |  |
|           |                     | Reconciled S             | essions                |  |
|           | Session ID          | Date                     | Posted Date            |  |
|           | 00050040 004        | 02/40/2025               | 04/02/2025 02:20:20 DM |  |

You can access this screen using Show Posted, from the main Cashout sessions screen.

Instructions on **How-to-Install FINESTRA v.2025.1.42** can be found at: www.positec.com/POSitec Portal/Release Versions